# How to Submit Samples in NUCore

• Log onto NUCore. From the Home screen click the appropriate Service:

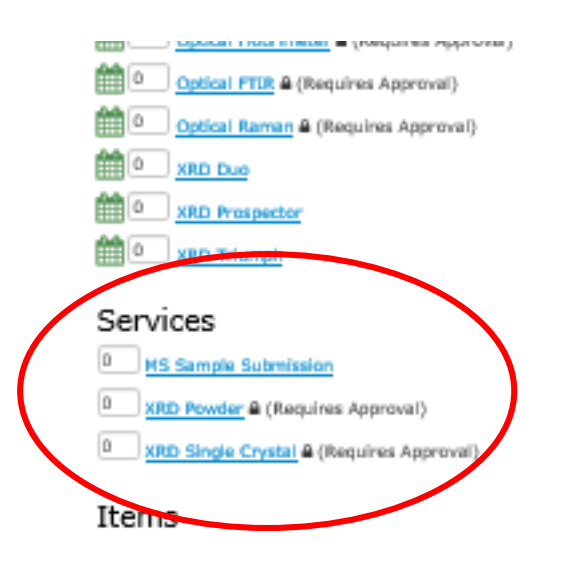

• The next screen will show the service you collected. Click "Add to Cart"

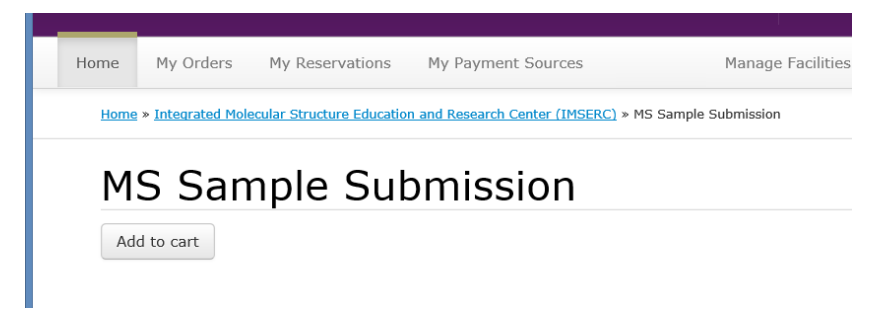

• Select the correct payment source on the following screen, and click "Continue"

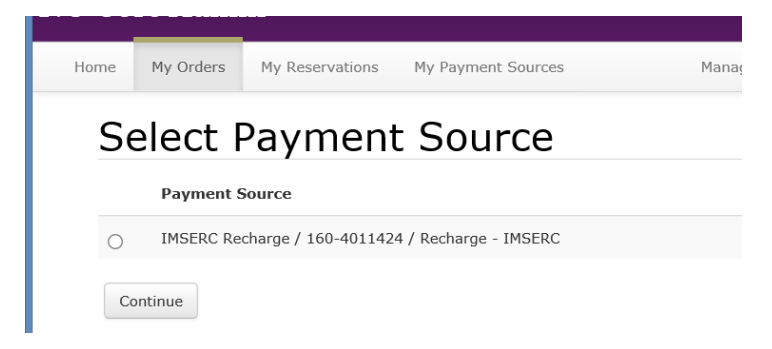

• The next screen will show your Cart. Click "Complete Online Order Form" to enter sample information.

NOTE: Always leave the Quantity as 1.

|                                        |                                                        |                              |                               |                         |                    | -                  | ×            |
|----------------------------------------|--------------------------------------------------------|------------------------------|-------------------------------|-------------------------|--------------------|--------------------|--------------|
| (←) → N ht                             | tps://nucore.northwe                                   | stern.edu/orders/182876      | 🔎 🗕 🖒 🔝 Cart - NU Core        | • ×                     |                    | ĥ                  | <u>1 ★ ₽</u> |
| × Google                               |                                                        |                              | 🗸 🔧 Search                    | 🕶 🎦 Share 🛛 More 🍽      |                    | 🔔 🞴 Andy (         | 0tt 🕶 🔌 🕶    |
| <u>F</u> ile <u>E</u> dit <u>V</u> iew | F <u>a</u> vorites <u>T</u> ools                       | <u>H</u> elp                 |                               |                         |                    |                    |              |
| NU Co                                  | re Adm                                                 | in                           | ŀ                             | Andrew Ott (awo546)     | Cart (1) Lo        | ogout              | ^            |
| Home                                   | My Orders                                              | My Reservations              | My Payment Sources            | Manag                   | e Facilities 🔻     | Search by C        | Drc          |
| Home                                   | » <u>Integrated Mol</u>                                | ecular Structure Educatio    | n and Research Center (IMSERC | ) » Cart                |                    |                    |              |
| Ca                                     | art                                                    |                              |                               |                         |                    |                    |              |
| Your                                   | cart will be sav                                       | ed between visits and        | d can be added to, or your o  | order completed at a la | ater time.         |                    |              |
| <b>Payn</b><br>IMSE<br><u>Chan</u>     | <b>nent Source</b><br>:RC Recharge /<br>.ge Payment Sc | 160-4011424 / Recha<br>purce | arge - IMSERC                 |                         |                    |                    |              |
|                                        | Produc                                                 | t                            | Quantity                      |                         | Estimated<br>Price | Estimated<br>Total |              |
| Ren                                    | nove Please of<br>MS Sam                               | complete the online ord      | der form 1                    |                         | \$0.00             | \$0.00             |              |
|                                        | Comp                                                   | lete Online Order For        | m                             |                         |                    |                    |              |
|                                        |                                                        |                              |                               | Estimated Totals        | \$0.00             | \$0.00             |              |
| All pr                                 | rices are estima                                       | ites. Actual cost is as      | signed when the order is co   | mplete.                 |                    |                    |              |
| Up                                     | odate                                                  |                              |                               |                         |                    |                    |              |
|                                        |                                                        |                              |                               |                         |                    |                    |              |
|                                        |                                                        |                              |                               |                         |                    |                    |              |
|                                        |                                                        |                              |                               |                         |                    |                    | Ý            |

- The next screen will show an on-line form with various required fields.
- For Single Crystal XRD submissions, you must supply a valid chemical formula. Abbreviations (such as ACAC, EtOH, CD-MOF) will fail.
- For MS and SCXRD forms you must also supply a Chemical Structure figure. Valid figure formats are jpg, png and pdf ONLY. The PDF file will not appear on the form, but will be available to IMSERC staff in NUCore.

| Mass Spe                 | ectrome             | etry Submission F                           | orm                     |                                                                              |
|--------------------------|---------------------|---------------------------------------------|-------------------------|------------------------------------------------------------------------------|
| Project Informa          | ation               |                                             |                         |                                                                              |
| Measurement*             |                     | Formula Verification-Accurate Ma 🗸          |                         |                                                                              |
| ionization Techniqu      | 18,                 | Алу 🗸                                       |                         |                                                                              |
| Polarity*                |                     | Either 🗸                                    |                         |                                                                              |
| Previous Low Res I       | Data File Name      |                                             |                         |                                                                              |
| Source*                  |                     | Synthetic V                                 |                         |                                                                              |
|                          |                     |                                             |                         |                                                                              |
| Sample Inform            | ation               |                                             |                         |                                                                              |
| Please consult staff i   | before submittir    | ng biological hazards. Radioactive mat      | erials are NOT accep    | ted.                                                                         |
| Bulk Rate applies for 4  | f or more sample    | s using the same solvent and ionization of  | conditions and protocol | agreed to before samples are submitted.                                      |
| Location*                | Submission Tab      | Die V                                       | Bulk approver           |                                                                              |
|                          |                     |                                             |                         | required it submitting more than one sample.                                 |
| Sample*                  | IMSERC Test         |                                             | Formula*                | C8H10N4O2                                                                    |
| Molecular Weight*        | 195                 |                                             | Solvent                 | Methanol                                                                     |
| Ū                        |                     |                                             |                         | If DMF, DMSO, THF, or other "non-MS friendly" solvent, please contact staff. |
| Concentration A*         | 1mg/mL              |                                             | Concentration B*        | 50ug/mL                                                                      |
|                          | [mg/ml] (1 mg/m     | ni recommended)                             |                         | [ ug/ml ] (50 ug/ml recommended)                                             |
| Chemical structure       | C:\Users\and        | ly\Desktop\Ir Browse                        |                         |                                                                              |
| Add another sample       |                     |                                             |                         |                                                                              |
| Sensitivities an         | d Safeties          |                                             |                         |                                                                              |
| At least one Sensitivity | and one Safety      | must be selected.                           |                         |                                                                              |
| If sample decomposes     | a quickly, print an | d submit form, but contact staff to coordin | nate analysis before br | inging sample to IMSERC.                                                     |
| Sensitivities*           |                     |                                             | Safeties*               |                                                                              |
| 🗆 Alr                    |                     |                                             | Toxic                   |                                                                              |
| Water                    |                     |                                             | Noxious                 |                                                                              |
| 🗆 Light                  |                     |                                             | Flammable               |                                                                              |
| Temperature              |                     |                                             | Corrosive               |                                                                              |
| Other                    |                     |                                             |                         |                                                                              |
| Submitter Com            | ments               |                                             |                         |                                                                              |
| Test                     |                     |                                             |                         |                                                                              |
|                          |                     |                                             |                         |                                                                              |
|                          |                     |                                             |                         |                                                                              |
|                          |                     |                                             |                         |                                                                              |
| Create Mass Spec         | trometry            |                                             |                         |                                                                              |

• Click "Create ..." to enter your information.

• Once you click "Create..." the values you supplied will appear in your browser window. Check that everything is correct. Click "Edit" to change anything, and repeat from above. Once you are satisfied, click "Attach to Cart"

| INCRATE BOLCOLAR INSTITUTE                              |                    |                                      |             |          |   |                 |              |     |
|---------------------------------------------------------|--------------------|--------------------------------------|-------------|----------|---|-----------------|--------------|-----|
| Mass Spectrometry was successfully created.             |                    |                                      |             |          |   |                 |              |     |
| NUCore Order Information                                |                    |                                      |             |          |   |                 |              |     |
| Account Owner                                           |                    | Andrew Ott<br>a-ott@northwestern.ed  | U           |          |   |                 |              |     |
| Ordered For                                             |                    | Andrew Ott<br>a-ott@northwestern.edi | IJ          |          |   |                 |              |     |
| Project Information                                     |                    |                                      |             |          |   |                 |              |     |
| Job Name:                                               |                    | MS-13                                |             |          |   |                 |              |     |
| Measurement:                                            |                    | Formula Verification-Ac              | curate Mass |          |   |                 |              |     |
| Ionization Technique:                                   |                    | Any                                  |             |          |   |                 |              |     |
| Polarity:                                               |                    | Either                               |             |          |   |                 |              |     |
| Previous Low Res Data File                              | e Name:            |                                      |             |          |   |                 |              |     |
| Source:                                                 |                    | Synthetic                            |             |          |   |                 |              |     |
| Sample Information                                      |                    |                                      |             |          |   |                 |              |     |
| Sample                                                  | Formula            | Molecu                               | lar Weight  | Solvent: | ( | Concentration A | Concentratio | n B |
| IMSERC Test                                             | C8H10N4O2          | 194                                  |             | Methanol | , | 1 mg/mL         | 10 ug/mL     |     |
| Location:                                               | Submission T       | able                                 |             |          |   |                 |              |     |
| File Name:                                              | Caffeine.jpg       |                                      |             |          |   |                 |              |     |
| Sensitivities and Safe                                  | ties               |                                      |             |          |   |                 |              |     |
| Sensitivities:                                          | Sensitivities:     |                                      |             |          |   |                 |              |     |
| None                                                    |                    | Non-Taxic                            |             |          |   |                 |              |     |
| Submitter Comments                                      | Submitter Comments |                                      |             |          |   |                 |              |     |
| Test                                                    |                    |                                      |             |          |   |                 |              |     |
| Attach to Cart Ed                                       | dit View           | as PDF                               |             |          |   |                 |              |     |
| This order is not complete until the cart is purchased. |                    |                                      |             |          |   |                 |              |     |

• You will be returned to the Cart page. You must click "Purchase" in order to submit the form.

| NU Core Admin Andrew Ott (awo546) Cart (1) Logo                                     |                                                                                                    |                                              |  |                            |                           |  |  |
|-------------------------------------------------------------------------------------|----------------------------------------------------------------------------------------------------|----------------------------------------------|--|----------------------------|---------------------------|--|--|
| Home                                                                                | My Orders My Reservations My Pa                                                                              | yment Sources                                |  | Manage Facilities * Search | by Order #                |  |  |
| Home > Integrated Noiecular Structure Education and Research Center (IMSERC) > Cart |                                                                                                    |                                              |  |                            |                           |  |  |
| Cart<br>Your cart will<br>Payment So                                                | be saved between visits and can be added                                                                     | to, or your order completed at a later time. |  |                            |                           |  |  |
| Change Paym                                                                         | aarge / 160-4011424 / Recharge - IMSERC                                                                      |                                              |  |                            |                           |  |  |
| Remove                                                                              | arge / 160-4011424 / Recharge - IMSERC<br>nent Source  Product  MS Sample Submission  Edit Online Order Form | Quantity                                     |  | Estimated Price<br>\$0.00  | Estimated Total<br>\$0.00 |  |  |

- Once you have the order receipt, you can print your form and bring it to the lab with your sample.
- NOTE: IMSERC Staff do not receive emails that you have submitted a form. The only way to ensure that your data are collected is to bring the form to the appropriate lab and leave it in the queue. (Sensitive samples can be kept in your lab if required).

| NU Core Admin                                                    | Andrew Ott (awo546) Cart (0) Logou |                                       |
|------------------------------------------------------------------|------------------------------------|---------------------------------------|
| Home My Orders My Reservations M                                 | ly Payment Sources                 | Manage Fadilities - Search by Order # |
| My Orders + Order Receipt                                        |                                    |                                       |
| Order Receipt                                                    |                                    |                                       |
| Thank you for your order.                                        |                                    |                                       |
| Facility<br>Integrated Molecular Structure Education and Rese    | arch Center (IMSERC)               |                                       |
| Payment Source<br>IMSERC Recharge / 160-4011424 / Recharge - IMS | ERC.                               |                                       |
| Ordered Date<br>08/26/2014 3:46 PM                               |                                    |                                       |
| Ordered For<br>Andrew Ott                                        |                                    |                                       |
| Ordered By<br>Andrew Ott                                         |                                    |                                       |
| Order #                                                          | Quantity/Product                   | Cost Total                            |
| 182876-208084                                                    | 1 MS Sample Submission             | \$0.00 \$0.00                         |

Orange amounts are estimates. Green amounts are final. Pricing will soon be assigned to completed transactions with unassigned amounts.

• From the Order Receipt page, click the order number link. On the next screen, click "View Order Form".

| NU Core Admin Andrew Ott (awo546) Cart (0)                                     |                                           |        |                       |            |  |  |  |
|--------------------------------------------------------------------------------|-------------------------------------------|--------|-----------------------|------------|--|--|--|
| Home My Orde                                                                   | ers My Reservations My Payment Sources    | Manage | Facilities 🔹 Search b | oy Order # |  |  |  |
| My Order # 182876-208084                                                       |                                           |        |                       |            |  |  |  |
| Order # 182876-208084                                                          |                                           |        |                       |            |  |  |  |
| View Receipt                                                                   |                                           |        |                       |            |  |  |  |
| Facility Integrated Molecular Structure Education and Research Center (IMSERC) |                                           |        |                       |            |  |  |  |
| Payment Source<br>IMSERC Recharge / 1                                          | .60-4011424 / Recharge - IMSERC           |        |                       |            |  |  |  |
| Ordered Date<br>08/26/2014 3:46 PM                                             |                                           |        |                       |            |  |  |  |
| Ordered For<br>Andrew Ott                                                      |                                           |        |                       |            |  |  |  |
| Ordered By<br>Andrew Ott                                                       |                                           |        |                       |            |  |  |  |
| Action                                                                         | Quantity/Product                          | Status | Cost                  | Total      |  |  |  |
|                                                                                | 1 MS Sample Submission<br>View Order Form | New    | \$0.00                | \$0.00     |  |  |  |
|                                                                                |                                           |        |                       |            |  |  |  |

• Click View as PDF

| Project Information         Job Name:       MS-13         Measurement:       Formula Verification-Accurate Mass         Ionization Technique:       Any         Polarity:       Either         Previous Low Res Data File Name:       Previous Low Res Data File Name: |                                    |  |  |  |  |  |
|----------------------------------------------------------------------------------------------------|------------------------------------|--|--|--|--|--|
| Job Name:     MS-13       Measurement:     Formula Verification-Accurate Mass       Ionization Technique:     Any       Polarity:     Either       Previous Low Res Data File     Name:                                                                                |                                    |  |  |  |  |  |
| Measurement:     Formula Verification-Accurate Mass       Ionization Technique:     Any       Polarity:     Either       Previous Low Res Data File     Name:                                                                                                    |                                    |  |  |  |  |  |
| Ionization Technique: Any Polarity: Either Previous Low Res Data File Name:                                                                                                    |                                    |  |  |  |  |  |
| Polarity: Either Previous Low Res Data File Name:                                                                                                    |                                    |  |  |  |  |  |
| Previous Low Res Data File Name:                                                                                                    |                                    |  |  |  |  |  |
|                                                                                                    |                                    |  |  |  |  |  |
| Source: Synthetic                                                                                                    |                                    |  |  |  |  |  |
| Sample Information                                                                                                    |                                    |  |  |  |  |  |
| Sample Formula Molecular Weight Solven                                                                                                    | t: Concentration A Concentration B |  |  |  |  |  |
| IMSERC Test C8H10N4O2 194 Methan                                                                                                    | iol 1 mg/mL 10 ug/mL               |  |  |  |  |  |
| Location: Submission Table                                                                                                    |                                    |  |  |  |  |  |
| File Name: Caffeine.jpg                                                                                                    |                                    |  |  |  |  |  |
| Sensitivities and Safeties                                                                                                    |                                    |  |  |  |  |  |
| Sensitivities: Safeties:                                                                                                    |                                    |  |  |  |  |  |
| None Non-Toxic                                                                                                    |                                    |  |  |  |  |  |
| Submitter Comments                                                                                                    |                                    |  |  |  |  |  |
| Test                                                                                                    |                                    |  |  |  |  |  |
| Attach to Cart Edit View as PDF                                                                                                    |                                    |  |  |  |  |  |
| This order is not complete until the cart is purchased.                                                                                                    |                                    |  |  |  |  |  |

Print the PDF form from your browser, and bring it to the lab with your samples. ٠

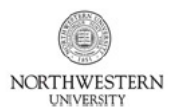

Mass Spectrometry Submission Form IMSERC, DEPARTMENT OF CHEMISTRY NORTHWESTERN UNIVERSITY SINGLE SAMPLE SUBMISSION

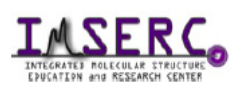

## NUCORE ORDER INFORMATION

| Account Owner          | Ordered For            |
|------------------------|------------------------|
| Andrew Ott             | Andrew Ott             |
| a-ott@northwestern.edu | a-ott@northwestern.edu |

### **PROJECT INFORMATION**

Job Name: MS-13

Date: 08/26/2014

#### SAMPLE INFORMATION

| Sample      | Formula   | Molecular Weight | Solvent: | Concentration A | Concentration B |
|-------------|-----------|------------------|----------|-----------------|-----------------|
| IMSERC Test | C8H10N4O2 | 194              | Methanol | 1 mg/mL         | 10 ug/mL        |
|             |           |                  |          |                 |                 |

Location: Submission Table

**Bulk Approver:** 

#### SERVICE REQUESTED

| Measurement: Formula Verification-Accurate Mass | Sensitivities:     | Safeties:                     |
|-------------------------------------------------|--------------------|-------------------------------|
| Ionization Technique: Any                       | None               | <ul> <li>Non-Toxic</li> </ul> |
| Polarity: Either                                |                    |                               |
| Previous Low Res Data File Name:                |                    |                               |
| Source: Synthetic                               |                    |                               |
| SUBMITTER COMMENTS                              | H <sub>3</sub> C N |                               |
| Test                                            | O N N<br>CH3       |                               |